# 現代電腦互動學習系列 2.0 網站使用說明

## 登入網站:

輸入網址 http://www.mers.hk/platform/pricomp3/, 「現代電腦互動學習系

列 2.0」資源庫網站登入。

網站使用單一登入頁面,因應用戶的登入名稱分辨身份,派到教師網或學生網。

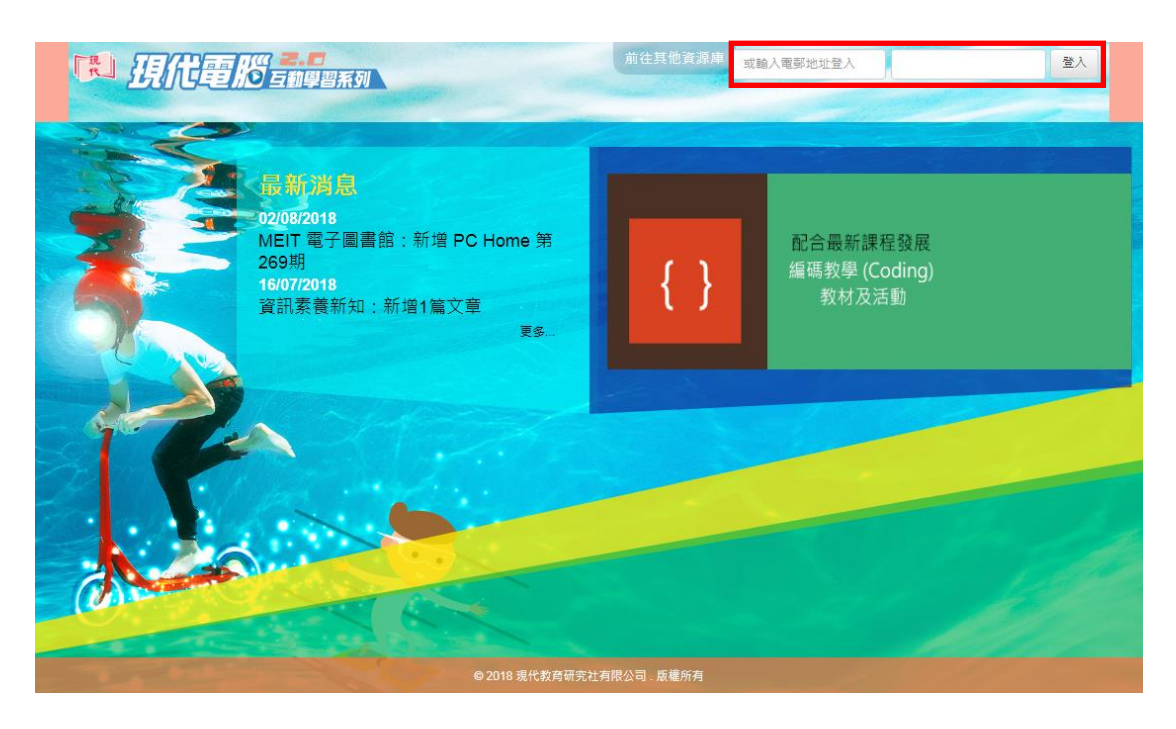

## A. 教師網

登入後的首頁是「我的書包」。

網站主要分為 3 大頁面: 我的書包、增值資源及電子書庫

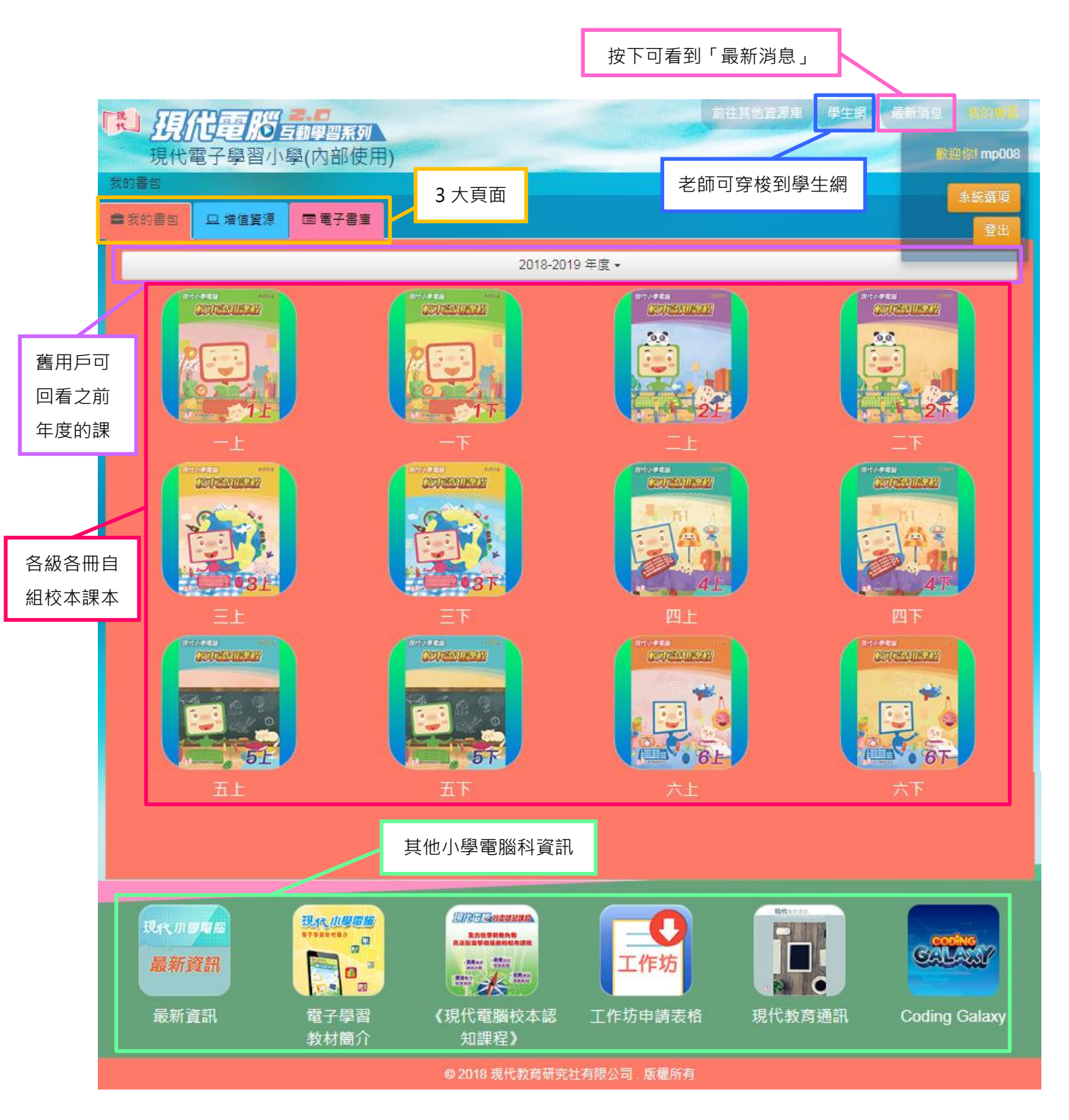

選取課本後, 會進入以下頁面:

| 國 現代電影 副調理系列                                       | į, į                          | 往其他資源庫 <u>學生網</u> 最新潮見 我的 | 専国 |
|----------------------------------------------------|-------------------------------|---------------------------|----|
| 現代電子學習小學(內部使用)<br>我的書包>一年級上學期<br>當我的書包 旦增值資源 国電子書庫 | 老師可在此選擇到哪級哪學期的<br>包,不用回到上一頁再選 | 的書                        |    |
|                                                    |                               | E 1846                    |    |
| 2018-2019 年度 -                                     | 上學期▼                          | 一年級•                      |    |
| 核心課程 自學課程                                          |                               |                           |    |
| 第1課電腦室守則                                           | 、分為「核心課程」和「白嶨課」               |                           | •  |
| 第2課坐婆要正確 程」。按下「                                    | 核心課程」/「自學課程」後再                |                           |    |
| 第3課 開闢電腦 按「自組精團                                    | 靈」,便能自組該課程的內容。                |                           | =  |
| 第4課 視靈真有趣                                          |                               |                           | =  |
| 第5課 認識鍵盤                                           |                               |                           | =  |
| 第6課 我的繪畫室                                          |                               | 按下打開該課次的書包                | -  |
| 第7課 繪畫線條和任意圖畫                                      |                               |                           | =  |
|                                                    |                               |                           |    |
|                                                    |                               |                           |    |
|                                                    | © 2018 現代教育研究社有限公司、版權所有       |                           |    |

網站以「書包」為概念,老師從自組精靈自組課程後,所有有關該課題的資源便 會扣著課題放到書包內,打開即一覽無遺。

「核心課程」與「自學課程」:

本社明白學校的電腦科時數有限,建議老師可將課堂上會教授的課題放到「核心 課程」,而想學生回家自學的課題則可放到「自學課程」。如學校有需要,本社可 代為製作核心課程的印刷版課本或平板電子書 (請聯絡營業部同事);自學課程 則<u>不能</u>提供此服務。 自組課程:

1. 按下「自組精靈」按鈕後,便可到達自組精靈頁面,自組核心課程或自學課程

的課題。

新用戶:自組精靈內預設載入本年度的預設課程

舊用戶:自組精靈內預設載入去年的課程

如課題合適的話, 只需按「儲存」鈕, 便可完成自組。如需修改的話, 可跟隨

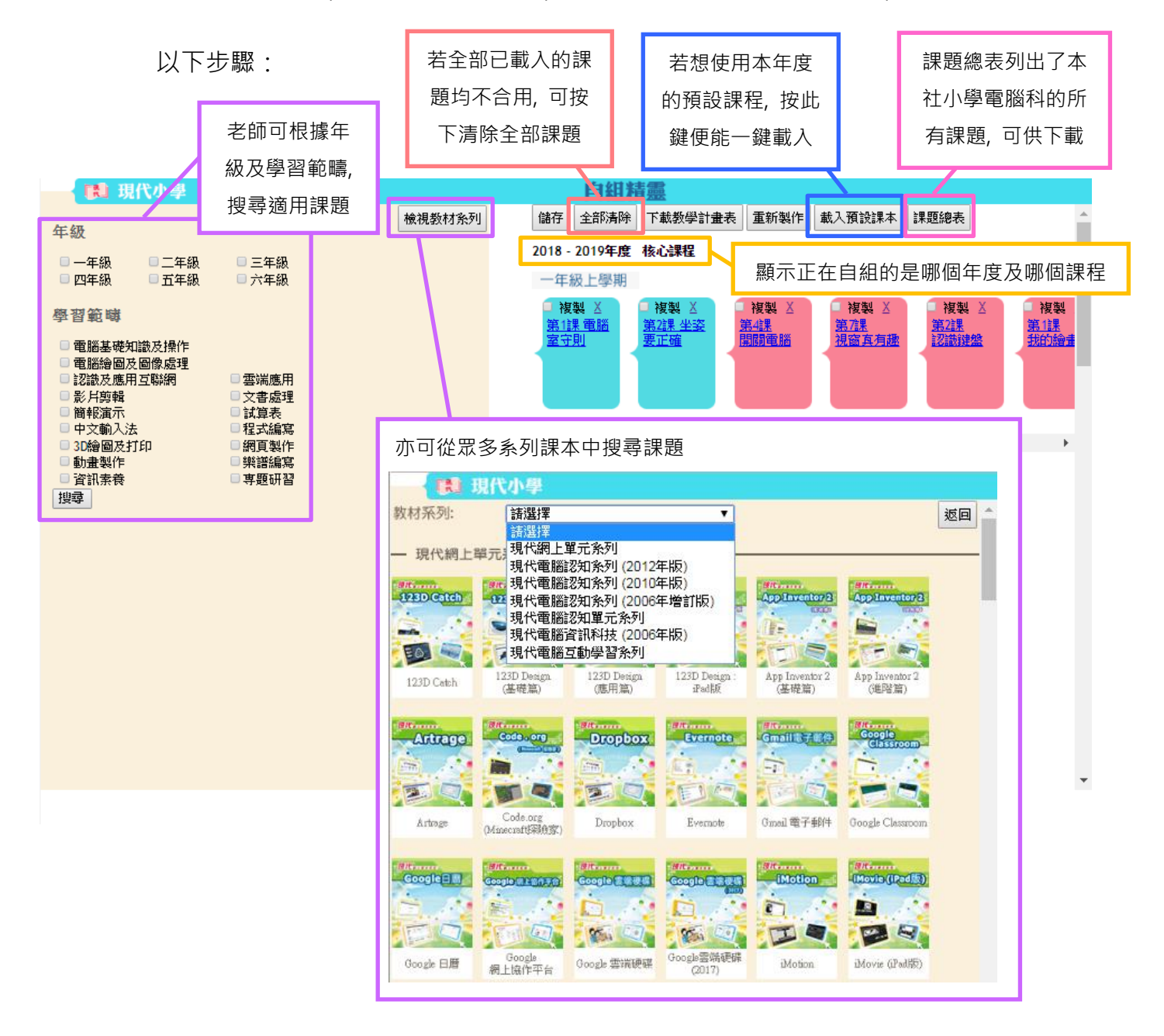

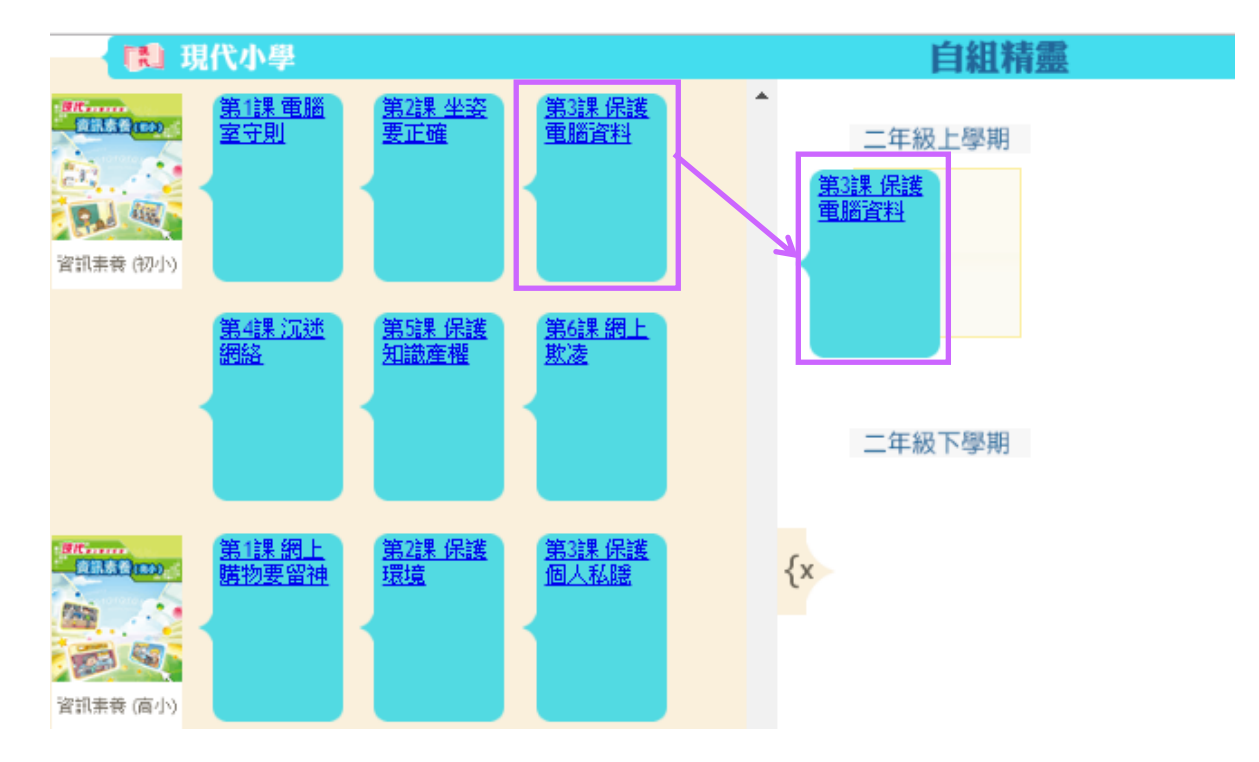

2. 把合適課題拖拉到適當的年級及學期

3. 完成後, 緊記回到頁頂, 按「儲存」鈕。因應所選課題多寡, 儲存時間或需數

分鐘,請耐心等待。

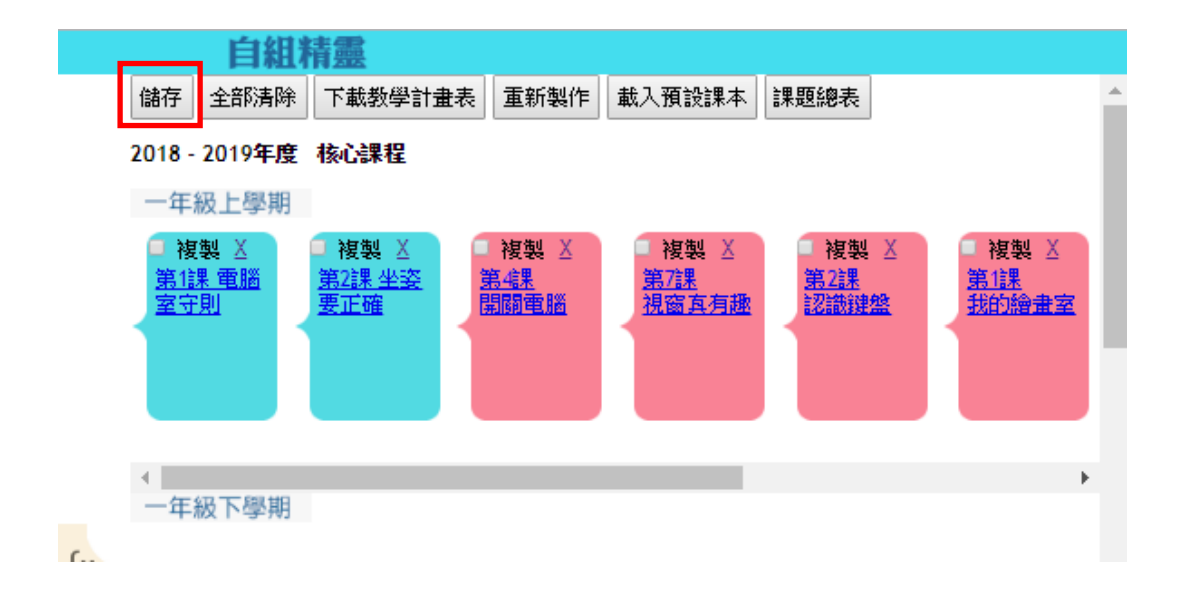

|                                                                                                    | 自組精靈                                                                                                    |
|----------------------------------------------------------------------------------------------------|----------------------------------------------------------------------------------------------------|
| HILE JTT HILE JTT HILE SAID                                                                                                    | <ul> <li>         ・ 館存 全部所除 下載教学計畫表 重新製作 載入預設課本 課題總表         ・         ・         2018 - 2019年度 徐心課程         ・         年級上學期         ・         年級上學期         ・         年級         ・         年級         ・         年級         ・         年級         ・         年         ・         年</li></ul>                                                                                                    |
| 第3字的電路<br>(2010-2016) 第3译 動物<br>五王 第3译 剪末 第3译 剪末 第4章 可太 可小                                                                                                    |                                                                                                    |
| <u>新行建 建存</u> 新设置器积<br>理素<br>和成改图素<br>的名片                                                                                                    | 儲存中, 請耐心等候                                                                                                    |
| 第11年18日<br>音弦合差<br>学校会差<br>学校会差<br>学校会差<br>学校会差<br>第11年18日<br>第21年18日<br>第21年18日<br>第31年18日<br>第31年18 | 二年級上學期<br>1943年3月<br>1913年3月<br>1913<br>1913<br>1913<br>1913<br>1913<br>1913<br>1913<br>19 |
| <u>現4課 月座</u> <u>弗6課 朝風</u> <u>第6課 儲任</u><br>的覆疊特效 文字與聲音 及匯出影片                                                                                                    |                                                                                                    |

4. 儲存後, 按「下載教學計畫表」鈕, 可下載本年度各級自組課程的教學計畫

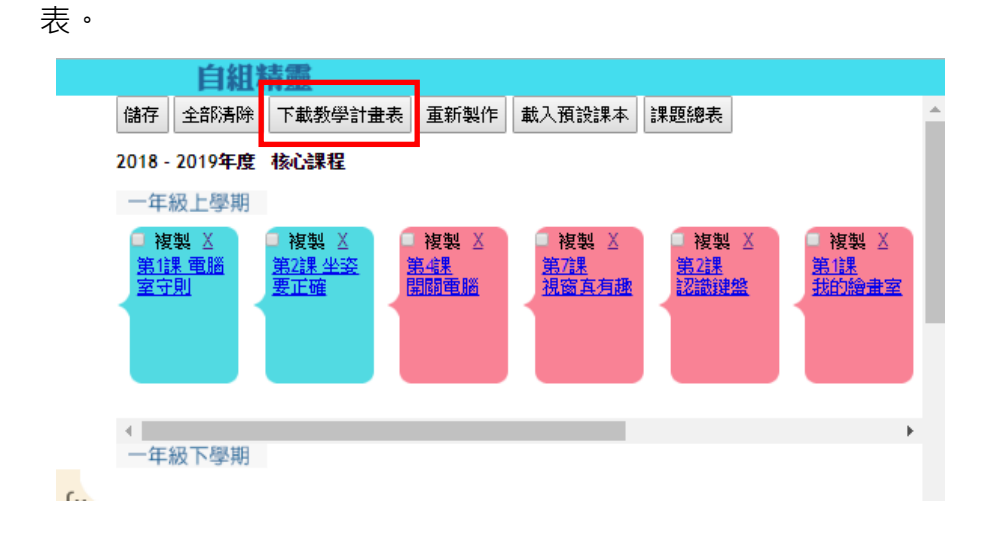

| FR. | 現代     | 電子學習小            | <b>₹.</b><br>■動學習系列<br>學(內部使用) |      | 前往其他資源庫學生組 最新消息 我的事區 |
|-----|--------|------------------|--------------------------------|------|----------------------|
|     | 我的書包   | 旦 増值資源           | 国電子書庫                          |      |                      |
|     |        |                  |                                |      | 目組續靈                 |
|     |        | 2018-2019        | 手度▼                            | 上學期+ | 三年級★                 |
|     | 核心課程   | 自學課程             |                                |      |                      |
| ġ   | 第1課 電子 | <sup>2</sup> 會計師 |                                |      | •                    |
| 3   | 第2課 輸ノ | は夏               |                                |      |                      |
| 9   | 第3課 資料 | 4大風吹             |                                |      | =                    |
| 3   | 第4課格∋  | て「「「「「」」である。     |                                |      |                      |
| 9   | 第5課 快速 | 國黨               |                                |      |                      |
|     |        |                  |                                |      |                      |
|     |        |                  |                                |      |                      |
|     |        |                  |                                |      |                      |

| 2018-2019 年度 -                                                                                                   | 上學期一                                                                                                    | 三年級-                                                                                         |
|----------------------------------------------------------------------------------------------------|----------------------------------------------------------------------------------------------------|----------------------------------------------------------------------------------------------|
| 核心課程自學課程                                                                                                    |                                                                                                    |                                                                                              |
| 第1課 電子會計師                                                                                                    |                                                                                                    | i i                                                                                          |
| 第2課 輸入資料                                                                                                    |                                                                                                    | 7                                                                                            |
| 第2課 輸入資料                                                                                                    |                                                                                                    |                                                                                              |
| 電子課本         PDF (教師版)         PDF (學生版)         課文範本         续醫範本                                               | ドロ 数据     「「「「」」」     「「」」     「「」」     「「」」     「「」」     「「」」     「」     「」     「」     「」     「」     「」     「」     「」     「」     「」     「」     「」     「」     「」     「」     「」     「」     「」     「」     「」     「」     「」     「」     「」     「」     「」     「」     「」     「」     「」     「」     「」     「」     「」     「」     「」     「」     「」     「」     「」     「」     「」     「」     「」     「」     「」     「」     「」     「」     「」     「」     「」     「」     「」     「」     「」     「」     「」     「」     「」     「」     「」     「」     「」     「」     「」     「」     「」     「」     「」     「」     「」     「」     「」     「」     「」     「」     「」     「」     「」     「」     「」     「」     「」     「」     「」     「」     「」     「」     「」     「」     「」     「」     「」     「」     「」     「」     「」     「」     「」     「」     「」     「」     「」     「」     「」     「」     「」     「」     「」     「」     「」     「」     「」     「」     「」     「」     「」     「」     「」     「」     「」     「」     「」     「」     「」     「」     「」     「」     「」     「」     「」     「」     「」     「」     「」     「」     「」     「」     「」     「」     「」     「」     「」     「」     「」     「」     「」     「」     「」     「」     「」     「」     「」     「」     「」     「」     「」     「」     「」     「」     「」     「」     「」     「」     「」     「」     「」     「」     「」     「」     「」     「」     「」     「」     「」     「」     「」     「」     「」     「」     「」     「」     「」     「」     「」     「」     「」     「」     「」     「」     「」     「」     「」     「」     「」     「」     「」     「」     「」     「」     「」     「」     「」     「」     「」     「」     「」     「」     「」     「」     「」     「」     「」     「     「」     「」     「」     「」     「」     「」     「」     「」     「」     「」     「」     「」     「」     「」     「」     「」     「」     「」     「」     「」     「」     「」     「」     「」     「」     「」     「」     「」     「」     「」     「」     「」     「」     「     「」     「」     「」     「」     「」     「」     「     「」     「」     「     「     「」     「」     「     「     「     「     「」     「     「     「     「」     「     「     「     「」     「     「     「      「      「 | 此3項資源屬自建練習的捷徑,老師<br>可隨時建立練習及功課,並可指定<br>派發到哪一級、班別甚至個別同學。<br>學生登入網站時,便會見到收到老<br>師派發的練習。詳見下文說明。 |
| 範本檔案(如有)                                                                                                    |                                                                                                    |                                                                                              |
| 課堂簡報<br>教學計劃表<br>変際開資源<br>軟件教室<br>軟件教室<br>解催<br>模擬自學三部曲<br>軟件練習室<br>工作紙(教師版)<br>工作紙(学生版)<br>測驗者(教師版)<br>測驗者(教師版) | 如有與調<br>裡顯示<br>之以短片教授學生使用軟件,深入淺出<br>之以短片教授學生使用軟件,深入淺出<br>之人。「軟件練習室」是短片練習,供學生<br>件教室」後做練習。                                                                                                    | 果題相關的文章, 便會在這<br>(例如 PC Home 的文章)<br>?件教室」是<br>¦, 大致上每<br>≘在看過「軟                             |
| 第3課 資料大風吹                                                                                                    |                                                                                                    | -                                                                                            |
| 第4課 格式面面觀                                                                                                    |                                                                                                    | Ē                                                                                            |
| 第5課 快速運算法                                                                                                    |                                                                                                    | -                                                                                            |
|                                                                                                    |                                                                                                    |                                                                                              |

#### 增值資源:

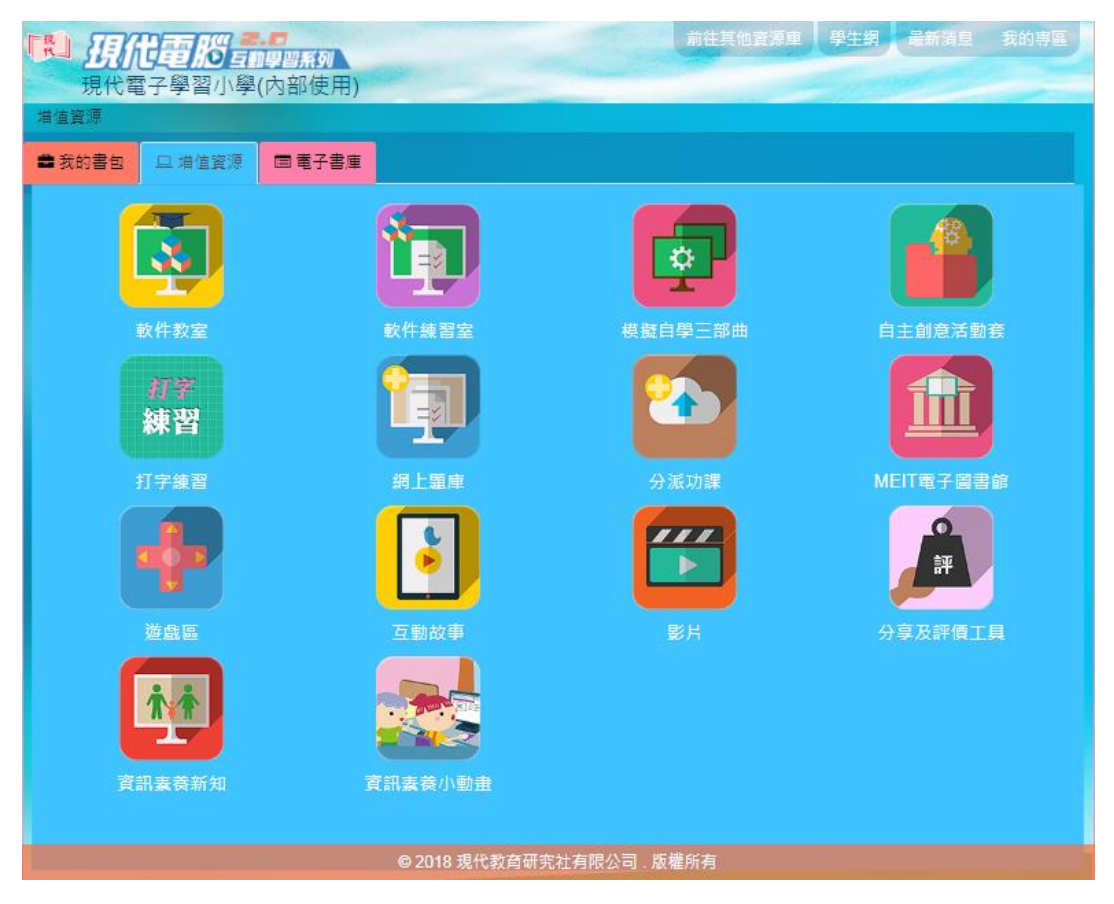

所有非直接與某一課題有關的資源 (例如: 簡報、範本檔案、教案、工作紙、測

驗卷等以外的資源),均全部放在這裡自由瀏覽。

#### 網上題庫:

老師可使用此工具建立試卷(列印版)或練習(網上版),供學生作答。

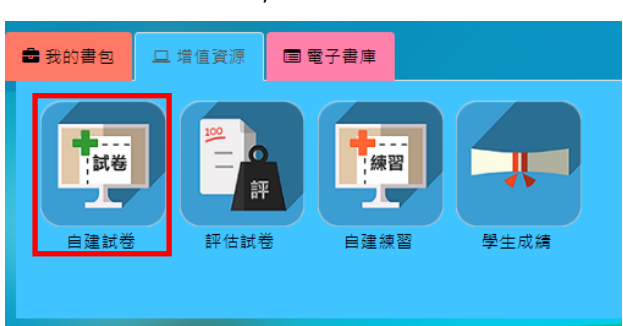

1. 選取「自建試卷」,按「新增試卷」

| ➡ 我的書包     | ロ 増値資源                       | ■ 電子書庫      |           |           |
|------------|------------------------------|-------------|-----------|-----------|
| <u>الا</u> | 下是您已建立的試卷                    | • 如要建立新試卷 • | 請按「新増試卷」。 |           |
| 数          | 対套: 1 語選擇                    | ¥           | 級別:「語選握▼」 | 新増試巻      |
| 第          | 1頁,共1頁(1-2)                  | 共2筆資料)      |           | 跳至: 第1頁 ▼ |
|            | 1. 期考一(2018-                 | -03-07)     |           |           |
|            | 護参省:mpulu<br>2. AA(2017-08-3 | 24)         |           |           |
|            |                              |             |           |           |
| Ħ          | ]除                           |             |           |           |
|            |                              |             |           |           |
|            |                              |             |           |           |
|            |                              |             |           |           |
|            |                              |             |           |           |
|            |                              |             |           |           |

2. 輸入試卷資料,按「下一步」

| 民<br>現代電光學習小學(內部使用)                                                                                                    | 前住其他資源庫學生的是新聞皇 我的事理 |
|----------------------------------------------------------------------------------------------------|---------------------|
| 增值資源 > 網上閱庫 > 自建試卷                                                                                                    |                     |
| ■ 我的書包 旦 增值資源 ■ 電子書庫                                                                                                    |                     |
| 步驟: 輸入新試卷資料> 選擇/新增題目> 儲存試卷                                                                                                    |                     |
| 請輸入以下資料 (*必須輸入)                                                                                                    | 0                   |
| 使之気候:現代電子壁図小型(内部使用)<br>年度:2018-0019<br>成別:二年版▼<br>称目:電磁料<br>武樹名稱:一年版上學期測驗<br>載機名稱:二年版上學期測驗<br>選擇日期<br>生産論問:2018-09-01<br>-<br>「小時30 分編 |                     |
| 進階設定                                                                                                    |                     |
| 與同校老師分享: ⑧不分享                                                                                                    | ◎與其他老師分享            |
| 題目分布及次序:●由電腦自動分配                                                                                                    | ◎ 自訂                |
| 顯示題型:●顯示                                                                                                    | ◎不顯示                |
|                                                                                                    | 取演】下一步              |
|                                                                                                    |                     |

3. 如想匯入之前已建立的舊試卷,請按「匯入試卷」,否則請按「題目庫」,從

題目庫中選擇題目

4. 選擇教材套、冊次、課次及題型,然後按確定。由於題目庫題庫眾多,載入

需時,請耐心等待

教材套: 現代網上單元系列 ۳ 題型: 所有題型 ▼ 確定 冊次: 平板電腦應用 (iPad版) ▼ 課次: 第1課 平板電腦功能多 ▼ D : S281947 平板電腦備有\_\_\_\_\_\_\_鍵盤,讓我們可透過點按螢幕輸入文字。 虛擬 題解: 備註: 周型: 填充題 <u>題目資訊</u> 教材套:現代網上單元系列 冊次: 平板電腦應用 (iPad版)

- 5. 選取合適題目, 勾選後系統會自動記下所選題目, 因此老師可放心重複步驟
  - 4, 選取其他冊次及課次的題目加到試卷。完成後到頁底按「確定」

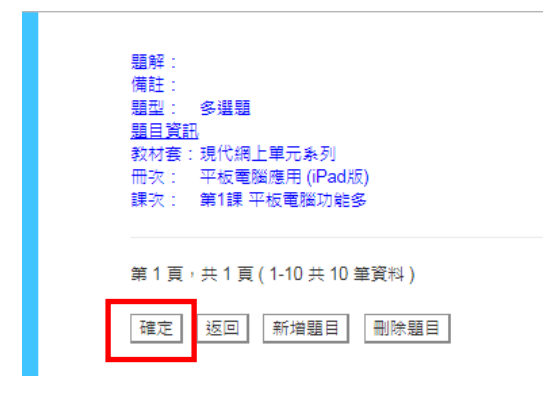

6. 確定所選題目、移動題目次序及改變題目分數, 然後按右下角的「網上儲存」

| 福管試券 | -# |                                   | •    |
|------|----|-----------------------------------|------|
| 全課   | 題號 | 題目                                | 分數   |
| 填充題  |    |                                   | 30 🗢 |
|      | 1  | 平板電腦備有鍵盤,讓我們可透過點按螢幕輸入文字。          | 10 🗢 |
|      | 2  | 按平板電腦上                            | 10   |
|      | 3  | 我們可把常用的程式放到平板電腦上的列,方便開啟。          | 10 🛆 |
| 是非題  |    |                                   | 50 A |
|      | 4  | 即使不配對至平板電腦或智能電話,智能手錶上的所有功能也可獨立使用。 | 10 🗢 |
|      | 5  | 平板電腦會依照擺放的角度,自動把畫面以横向或垂直方式顯示。     | 10   |
|      | 6  | 在平板電腦上輸入中文字時使用關聯字可加快輸入速度。         | 10   |
|      | 7  | 我們可以使用手寫形式在平板電腦上輸入中文字。            |      |
|      | 8  | 平板電腦只能拍攝照片,不能拍攝影片。                | 10   |
|      |    |                                   | 總分:  |

7. 按「預覽試卷」

| 步驟: 修改試卷資料> 増刪題目> 完成修改試卷   |
|----------------------------|
|                            |
| 試卷名稱: 一年級上學期測驗 預覽試卷        |
|                            |
|                            |
|                            |
|                            |
|                            |
| 已新增試卷,請選擇:                 |
| <ul> <li>回到試卷目錄</li> </ul> |
| ◎ 匯出為 MS Word 格式的試巻檔(教師版)  |
| ◎ 匯出為 MS Word 格式的試卷權(學生版)  |

確定

8. 選取教師版或學生版, 並列印試卷

| 🚯 試卷預覽 - Google Chrome                                                 |            |
|------------------------------------------------------------------------|------------|
| ① 不安全   www.mers.hk/assessment/question_paper/paper_teacher_view.php?c | qp_id=69 Q |
| <u>教師版 學生版</u> 修改 列印 匯                                                 | ▲ 取消       |
|                                                                        | 教師用卷       |
| 現代電子學習小學(內部使用) 2018-2019<br>一年級上醫期測驗                                   |            |
| 電腦科                                                                    |            |
| 班別:()班 日期:2018年09月01日                                                  |            |
| 姓名:(学號:) 作答時間:Ū小時 <u>3U</u> 分雎<br> 所得分數:                               |            |
|                                                                        |            |
| 1.我们可把常用的程式放到半板电脑上的列,方使開劇。(10万)                                        |            |
| 常用程式                                                                   |            |
|                                                                        |            |
| 2. 按平板電腦上                                                              |            |
|                                                                        |            |
|                                                                        |            |
| 3. 平板電腦備有鍵盤,讓我們可透過點按螢幕輸入文字。 (10分)                                      |            |
| 「虚擬」                                                                   |            |
|                                                                        |            |
|                                                                        | •          |

9. 網上練習的操作大致相同, 唯選擇題目後, 需指定分派給哪些同學

| 步驟: 網上練習設成                                                                                                    | E> 選擇/新增題目> 分派網上練習> (                                                                                                    | 儲存網上練習                               | 0        |
|----------------------------------------------------------------------------------------------------|----------------------------------------------------------------------------------------------------|--------------------------------------|----------|
| 組別                                                                                                    |                                                                                                    | 1J(電腦)組員名單                           |          |
| □ □現代電子學習/                                                                                                    | \學(內部使用)                                                                                                    | Imp1i029                             |          |
|                                                                                                    |                                                                                                    | ⊠mp1j023<br>III p1j023               |          |
| □□□ ((+文)<br>□□□1B(中文)                                                                                                    |                                                                                                    | Imp1j011                             |          |
|                                                                                                    |                                                                                                    | Imp1j039                             |          |
|                                                                                                    |                                                                                                    | ⊠mp1j038<br>≷Imp1i037                |          |
| <b>□</b> □1E(英文)                                                                                                    |                                                                                                    | €mp1j035                             |          |
| <b>)</b> 回1F(英文)                                                                                                    |                                                                                                    | Imp1j040                             |          |
| <u> 〇</u> 〇1G(常識)                                                                                                    | )                                                                                                    | Imp1j036                             |          |
| □□□1H(常藏)                                                                                                    |                                                                                                    | ⊠mp1j034<br>≷Imp1i033                |          |
| □□□□(祝要)                                                                                                    |                                                                                                    | ⊠mp1j033                             | <b>•</b> |
| 1C()                                                                                                    |                                                                                                    |                                      |          |
| 0_1L                                                                                                    |                                                                                                    |                                      |          |
|                                                                                                    |                                                                                                    |                                      |          |
| ┋□□小三                                                                                                    |                                                                                                    |                                      |          |
| ᇦॖॖॖि□□小四                                                                                                    |                                                                                                    |                                      |          |
| 山山小五                                                                                                    |                                                                                                    |                                      |          |
|                                                                                                    |                                                                                                    |                                      |          |
|                                                                                                    |                                                                                                    |                                      | 上一步      |
|                                                                                                    |                                                                                                    |                                      | 上一步 下一步  |
| 步骤: 修改網上練習習                                                                                                    | (科> 増刪題目> 分派網上練習> 完成修                                                                                                    | 改編上練習                                | 上一步      |
| 田田田田田田田田田田田田田田田田田田田田田田田田田田田田田田田田田田田田                                                                                                    | 【科> 培刪題目> 分派網上練習> 完成修<br>5 计學期練習1。                                                                                                    | <b>改網上練習</b>                         | 上一步      |
| 步襲: 修改網上練習習<br>已存儲網上練習 一年級                                                                                                    | [料 > 増刪題目 > 分派網上綾習 > 完成修<br>3上學期練習1・                                                                                                    | び網上練習<br>網上練習內容                      | 上一步】下一步  |
| <ul> <li>参              ・             ・</li></ul>                                                                                                    | (料> 増刪題目> 分減網上練習> 完成修<br>上學期練習1。 一年級上學期練習1                                                                                                    | 改網上練習<br>網上練習內容                      | 上一步      |
| 步 <b>聚:修</b> 改網上練習費<br>已存儲網上練習一年創<br>練習名稱:<br>擬卷者:                                                                                                    | (料> 増刪題目> 分派網上練習> 完成修<br>上學期練習1。<br>一年級上學期練習1<br>mp010                                                                                                    | 改網上線習<br>網上練習內容                      | 上一步      |
| 步望:修改網上練習到<br>已存儲網上練習一年線<br>練習名稱:<br>擬巻者:<br>年級:                                                                                                    | (料 > 増刪題目 > 分派網上練習 > 完成修<br>多上學期練習1・<br>一年級上學期練習1<br>mp010<br>一年級                                                                                                    | 砹網上練習<br>網上練習內容                      | 上一步      |
| <ul> <li>步驟:修改網上練習到</li> <li>ご存儲網上練習一年級</li> <li>練習名稱:</li> <li>擬卷者:</li> <li>年級:</li> <li>開始日期/時間:</li> </ul>                                                                    | <ul> <li>料&gt; 増刪題目&gt; 分派網上練習&gt; 完成修<br/>助上學期練習1。</li> <li>一年級上學期練習1</li> <li>mp010</li> <li>一年級</li> <li>2018-08-14 00:00</li> </ul>                                                                                                    | 改網上線習<br>網上練習內容                      | 上一步      |
| 步襲: 修改網上練習習<br>已存儲網上練習 一年創<br>練習名稱:<br>擬卷者:<br>年級:<br>開始日期/時間:<br>完成日期/時間:                                                                                                    | <ul> <li>料&gt; 増刪題目&gt; 分派網上練習&gt; 完成修<br/>上學期練習1。</li> <li>一年級上學期練習1</li> <li>mp010</li> <li>一年級</li> <li>2018-08-14 00:00</li> <li>2018-09-09 00:00</li> </ul>                                                                                                    | <b>砍網上線習</b><br>網上練習內容               | 上一步      |
| 步<br>学 駅:修改網上練習<br>已存儲網上練習一年紙<br>練習名稱:<br>擬卷者:<br>年級:<br>開始日期/時間:<br>完成日期/時間:<br>作答時間:                                                                                            | (料> 増刪題目> 分派網上練習> 完成修<br>上學期練習1。 一年級上學期練習1 mp010 一年級 2018-08-14 00:00 2018-09-09 00:00 30分鐘                                                                                                    | 改網上練習<br>網上練習內容                      | 上一步      |
| <ul> <li>参報:修改網上練習到</li> <li>ご存儲網上練習一年級</li> <li>練習名稱:</li> <li>擬卷者:</li> <li>年級:</li> <li>開始日期/時間:</li> <li>完成日期/時間:</li> <li>作答時間:</li> <li>作答次數:</li> </ul>                    | <ul> <li>料&gt; 増制題目&gt; 分派網上練習&gt; 完成修</li> <li>上學期練習1・</li> <li>一年級上學期練習1</li> <li>一年級</li> <li>2018-08-14 00:00</li> <li>2018-09-09 00:00</li> <li>30分鐘</li> <li>不限定作答次數</li> </ul>                                                                                       | 改編上練習<br>網上練習內容                      | 上一步      |
| <ul> <li>参聚:修改網上練習</li> <li>一字儲網上練習 一年級</li> <li>練習名稱:</li> <li>年級:</li> <li>開始日期/時間:</li> <li>中部間:</li> <li>作音時間:</li> <li>作音吹敷:</li> <li>練習內容:</li> </ul>                       | <ul> <li>(料 &gt; 増刪題目 &gt; 分派網上練習 &gt; 完成修<br/>会上學期練習1・</li> <li>一年級上學期練習1</li> <li>一年級</li> <li>2018-08-14 00:00</li> <li>2018-09-09 00:00</li> <li>30分鐘</li> <li>不限定作答次數</li> <li>3條單選題,3條是非題,2條多選題,共80分</li> </ul>                                                       | 改編上練習<br>網上練習內容                      | 上一步      |
| <ul> <li>参聚:修改網上練習到</li> <li>ご存儲網上練習一年級</li> <li>練習名稱:</li> <li>擬卷者:</li> <li>年級:</li> <li>開始日期/時間:</li> <li>完成日期/時間:</li> <li>作答欢數:</li> <li>練習内容:</li> <li>共享練習:</li> </ul>     | 料> 増制題目> 分派網上練習> 完成修         上學期練習1。         一年級上學期練習1         四010         一年級         2018-08-14 00:00         2018-09-09 00:00         30分鐘         不限定作著次數         3條單躍題,3條是非題,2條多邏題,共80分         不共享                                                                   | 改網上線習<br>網上練習內容                      | 上一步 下一步  |
| 步 第 : 修改網上練習<br>已存儲網上練習 一年創<br>練習名稱 :<br>與卷者 :<br>年級 :<br>開始日期/時間 :<br>完成日期/時間 :<br>作答時間 :<br>作答功數 :<br>練習内容 :<br>共專類習 :<br>問題顯示改序 :                                              | 料> 増刪題目> 分派網上練習> 完成修         上學期練習1・         一年級上學期練習1         mp010         一年級         2018-08-14 00:00         2018-09-09 00:00         30分鐘         不限定作蓄次數         3條單選題,3條是非題,2條多選題,共80分         不共享         不固定                                                      | 改稿上续習<br>網上練習內容                      | 上一步      |
| 步駅:修改網上練習到         ご存儲網上練習一年級         練習名稱:         擬卷者:         年級:         開始日期/時間:         完成日期/時間:         完成日期/時間:         作答吶數:         練習         問題顧示吹序:         邏擇聽邁項排列: | <ul> <li>料&gt; 増制題目&gt; 分派網上練習&gt; 完成修<br/>金上學期練習1・</li> <li>一年級上學期練習1</li> <li>一年級</li> <li>2018-08-14 00:00</li> <li>2018-09-09 00:00</li> <li>30分鐘</li> <li>不限定作答次數</li> <li>3條是非題,2條多選題,共80分</li> <li>不共享</li> <li>不固定</li> <li>不固定</li> </ul>                          | 改編上線習<br>網上線習內容                      | 上一步      |
| 步駅:修改網上線習了         定存儲網上線習一年級         線習名稿:         坂巻者:         年級:         開始日期/時間:         市         開始日期/時間:         作<                                                       | <ul> <li>(料&gt; 増刪盟目&gt; 分派網上綾習&gt; 完成修<br/>会上単期練習1・</li> <li>一年級上學期練習1</li> <li>mp010</li> <li>一年級</li> <li>2018-08-14 00:00</li> <li>2018-09-09 00:00</li> <li>30分鐘</li> <li>不限定作著次數</li> <li>3(除單選題,3(除是非題,2(除多選題,共80分</li> <li>不共享</li> <li>不固定</li> <li>不固定</li> </ul> | ○○○○○○○○○○○○○○○○○○○○○○○○○○○○○○○○○○○○ | 上一步      |

返回練習總表

10. 學生登入後到「網上練習」, 便會見到老師分派了的練習

| <b>通代電腦這個</b> 關於<br>現代電子學習小學(內部使用)                                                                                                    |      |             |                                                  |      | 前往其他資源庫 | 最新消息                                                   | 我的專區 |
|----------------------------------------------------------------------------------------------------|------|-------------|--------------------------------------------------|------|---------|--------------------------------------------------------|------|
|                                                                                                    |      | <b>我的書包</b> | 2000年1月1日日本の日本の日本の日本の日本の日本の日本の日本の日本の日本の日本の日本の日本の | 電子書庫 |         |                                                        |      |
| 增值資源 > 網上鹽庫                                                                                                    |      |             |                                                  |      |         |                                                        |      |
| <ul> <li>第1頁,共1頁(42共2等項制)</li> <li>第一年級上學明練習1 (2018-08-14 17:43:32)</li> <li>第1537 (2016-05-20 14:07:017) 商油1年音</li> <li>ØTest (2016-05-11 14:21:12) 開始作答</li> </ul> | 開始作答 |             |                                                  |      | ۾<br>ا  | K至: 第1頁 ▼<br>[答題數據<br>[答題數據<br>[答題數據<br>[答題數據<br>[答題數據 |      |

11. 老師回到「網上題庫」的「學生成績」,便可查看學生的答題情況

| 的書包 旦 增 | 值資源 国電子書庫               |                    |          |
|---------|-------------------------|--------------------|----------|
|         |                         |                    |          |
| 學生成績    |                         |                    |          |
| 可檢視學生   | 完成網上練習的進度及成績。如要刪除學生的紀錄  | ,請剔選學生姓名,再按「刪除作答紀錄 | . ·      |
| 選擇: 1J( | 電腦)▼ 所有試卷 ▼ 2018-2019 ▼ |                    | 確定       |
| 全選      | 學生姓名                    | 學號                 |          |
|         | mp1j001(mp1j00          | 1) 1               | 未作答      |
|         | mp1j002(mp1j002         | 2) 2               | 未作答      |
|         | mp1j003(mp1j003         | 3) 3               | 未作答      |
|         | mp1j004(mp1j004         | 4) 4               | 未作答      |
|         | mp1j005(mp1j00          | 5) 5               | 未作答      |
|         | mp1j006(mp1j006         | 5) 6               | 未作答      |
|         | mp1j007(mp1j00          | 7) 7               | 未作答      |
|         | mp1j008(mp1j00          | 3) 8               | 未作答      |
|         | mp1j009(mp1j00          | 9) 9               | 未作答      |
|         | mp1j010(mp1j01          | 0) 10              | 未作答      |
|         | mp1j011(mp1j01          | l) 11              | 未作答      |
|         | mp1j012(mp1j01          | 2) 12              | 未作答      |
|         | mp1j013(mp1j013         | 3) 13              | 未作答      |
|         | mp1j014(mp1j01          | 4) 14              | 未作答      |
|         | mp1j015(mp1j01          | 5) 15              | 未作答      |
|         | mp1j016(mp1j01          | 6) 16              | 未作答      |
|         | mp1j017(mp1j01          | 7) 17              | 未作答      |
|         | mp1j018(mp1j01          | 3) 18              | 未作答      |
|         | mp1i010/mp1i010         | 10                 | + /+ 1/2 |

#### 打字練習:

老師可使用此工具建立網上打字練習,分派給學生

1. 選取「自建練習」,按「新增練習」

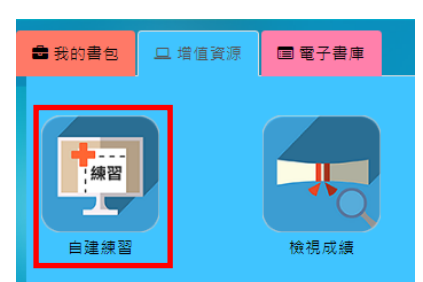

| 3 我的書包     | 2 増値資源 国電子書 | 庫                           |    |     |      |
|------------|-------------|-----------------------------|----|-----|------|
| 自建練習       |             |                             |    |     | 新增練習 |
| 上載日期       | 練習名稱        | 内容                          | 作答 | 發佈  | 刪除   |
| 2018-03-13 | ABC         | ABCDEFG HIJKLMN             | 作答 | 未發布 | ×    |
|            | 2018-03-13至 |                             |    |     |      |
|            | 2018-03-15  |                             |    |     |      |
| 2018-03-08 | 練習一         | My name is Bond. James Bond | 作答 | 未發布 | ×    |
|            | 2018-03-02至 |                             |    |     |      |
|            | 2018-03-31  |                             |    |     |      |
| 2015-08-11 | 靜夜思         | 床前明月光, 疑是地上霜。 舉頭望明          | 作答 | 已發布 | ×    |
|            | 2018-02-01至 | 月, 低頭思故鄉。                   |    |     |      |
|            | 2018-06-30  |                             |    |     |      |
|            | ÷           |                             |    |     | 返回   |

2. 輸入資料, 完成後按「提交」

| 練習內容           |                                                                                                    |
|----------------|----------------------------------------------------------------------------------------------------|
| 線習名稱:<br>文章内容: | Mary Had a Little Lamb<br>Mary had a little lamb<br>Little lamb, little lamb<br>Mary had a little lamb<br>Its fleece was white as snow<br>And everywhere that Mary went<br>Mary went, Mary went<br>Everywhere that Mary went<br>The lamb was sure to go |
| 提交日期:<br>類型:   | 15/08/2/ 至 38/2018<br>English Exercise ▼ 可選擇中文或英文練習                                                                                                    |

3. 找回剛才上載的練習, 在「發佈」欄看見狀態, 按「未發佈」, 便可選擇發佈

到哪些班別

| 上載日期       | 練習名稱                   | 内容                                            | 作答                      | <b>资</b> 佐         | 刪除 |
|------------|------------------------|-----------------------------------------------|-------------------------|--------------------|----|
| 2018-08-15 | Mary Had a Little Lamb | Mary had a little lamb Little lamb, li        | 作答                      | 未發布                | ×  |
|            | 2018-08-15至            |                                               |                         |                    |    |
|            | 2018-08-17             | 發佈到:                                          |                         |                    |    |
| 2018-03-13 | ABC                    | ABC[ <sup>□</sup> 1A(中文)□1B(中文)□1C(數學)□1D(數學) | )■1E(英文)■1F(英           | 文) <sup>1</sup> 黄布 | ×  |
|            | 2018-03-13至            | □1G(常識) □1H(常識) □1I(視藝) ☑1J(電腦) □             | ■ <b>1K ■1L ■2A(</b> 中文 | :)                 |    |
|            | 2018-03-15             | ■2B(中文) ■2C(數學) ■2D(數學) ■2E(英文)               | ) □2F(英文) □2G(常         | 識)                 |    |
| 2018-03-08 | 練習一                    | My n;<br>□2H(堂識) □2I(祖藝) □2J(雷腦) □2K □2L □    | 3A(中文)□3B(中文            | ,<br>ě布            | ×  |
|            | 2018-03-02至            | 30(數學) 30(數學) 35(英文) 35(英文)                   | (-)~                    | ·/<br>·===) ▼      |    |
|            | 2018-03-31             |                                               |                         | CEX J              |    |
| 2015-08-11 | 靜夜思                    | 床前時月九,郑定地工程。辛熙重明月,回頭心                         |                         | 山誠布                | ×  |
|            | 2018-02-01至            | 故郷。                                           |                         |                    |    |
|            | 2018-06-30             |                                               |                         |                    |    |

|   | 民 現代電腦 品 國際 新<br>現代電子 學習小學(內 | ı部使用)                   |     |      |     | 前往其他資源庫 最 | 新消息 我的事區 |
|---|------------------------------|-------------------------|-----|------|-----|-----------|----------|
|   | 6                            | 我的書自                    | · # | 直資源  | 電子書 | 庫         | <u>s</u> |
|   | 習作清單 111 學生姓名:mp1j001        |                         |     |      |     |           |          |
| 2 | 練習名稱                         | 提交日期                    | 狀態  | 完成日期 | 成績  | <u> </u>  | 作答次數     |
| 2 | Mary Had a Little Lamb       | 2018-08-15 - 2018-08-17 | 未完成 | 1    | 1   | 1         | 1        |
|   |                              |                         |     |      |     |           |          |

4. 學生登入後到「打字練習」, 便會見到老師分派了的練習

5. 老師回到「打字練習」的「檢視成績」, 選擇「習作」及班別, 便可查看學生

| 我的書包                                                                                  | ■ 電子書庫 |                     |         |               |      |  |  |  |
|---------------------------------------------------------------------------------------|--------|---------------------|---------|---------------|------|--|--|--|
| <b>檢示成績</b> 習作: Mary Had a Little Lamb ▼ 班別: 1J(電隧) ▼<br>提交日期:2018-08-15 - 2018-08-17 |        |                     |         |               |      |  |  |  |
| 學生姓名                                                                                  | 狀態     | 完成日期                | 成績      | 打字速度<br>(每分鐘) | 作答次數 |  |  |  |
| 1)mp1j001                                                                             | 已完成    | 2018-08-15 09:57:16 | 38 / 39 | 42.22         | 1    |  |  |  |
| 2)mp1j002                                                                             | 未作答    | 1                   | 1       | /             | 1    |  |  |  |
| 3)mp1j003                                                                             | 未作答    | 1                   | 1       | /             | 1    |  |  |  |
| 4)mp1j004                                                                             | 未作答    | 1                   | 1       | /             | 1    |  |  |  |
| 5)mp1j005                                                                             | 未作答    | 1                   | 1       | /             | 1    |  |  |  |
| 6)mp1j006                                                                             | 未作答    | 1                   | 1       | /             | 1    |  |  |  |
| 7)mp1j007                                                                             | 未作答    | 1                   | 1       | 1             | 1    |  |  |  |
| 8)mp1j008                                                                             | 未作答    | Ī                   | 1       | 1             | 1    |  |  |  |
| 9)mp1j009                                                                             | 未作答    | 1                   | 1       | /             | 1    |  |  |  |
| 10)mp1j010                                                                            | 未作答    | 1                   | 1       | /             | 1    |  |  |  |
| 11)mp1j011                                                                            | 未作答    | Ī                   | 1       | 1             | 1    |  |  |  |
| 12)mp1j012                                                                            | 未作答    | 1                   | 1       | /             | 1    |  |  |  |
| 13)mp1j013                                                                            | 未作答    | 1                   | 1       | 1             | 1    |  |  |  |

| 檢示成績 | 學生名稱:mp1j001<br>提交日期:2018-08-15 - 2018-08-17 |         |                   |
|------|----------------------------------------------|---------|-------------------|
| 完成日期 |                                              | 成績      | 打字速度<br>(每分鐘)     |
|      | 2018-08-15 09:57:16                          | 38 / 39 | 42.22             |
|      |                                              | * [     | 「成績」是指:打對字數 / 總字數 |
|      |                                              |         | - 16 G            |

分派功課:

老師可便用此工具上載附加學習材料或任務給學生,促進互動教學

- 1. 進入後可看到之前已分派的功課。新增功課請在下面表格輸入資料, 並選擇
  - 需上載的檔案,完成後按「上載」

| 「分派功課」方(         | 更老師上載附加學習材料或任務給學生,促進互動教學。      |        |           |       |            |    |
|------------------|--------------------------------|--------|-----------|-------|------------|----|
| 已分派的功課           |                                | 分派組別   | 已上載人<br>數 | 上載者   | 上載日期       | 移除 |
| testing          |                                | 3J(電腦) | 3         | mp008 | 2017-07-03 |    |
| 2017-07-03 - 201 | 7-07-07                        |        |           |       |            |    |
|                  |                                |        |           |       | 全選         | 確定 |
| 分派功課             |                                |        |           |       |            |    |
| 功課名稱:            | 資訊素養工作紙                        |        |           |       |            |    |
|                  | 同學請在假期內完成工作紙,我們將於下一節課堂時討       |        |           |       |            |    |
|                  | 論                              |        |           |       |            |    |
| 說明:              |                                |        |           |       |            |    |
| 提交日期:            | 2018 至 2018                    |        |           |       |            |    |
| 上載檔案:            | 選擇檔案 infoliteracy_A_ws01_s.doc |        |           |       |            |    |
|                  | 上載 重設                          |        |           |       |            |    |

2. 選擇需派發的級別、班別或個別同學,按「下一步」

| 组別<br>□現代電子學習小學(内部係<br>□小一<br>□1A(中文)<br>□1B(中文)<br>□1B(中文)<br>□1C(數學)<br>□1C(數學)<br>□1C(數學)<br>□1C(數學)<br>□1C(數學)<br>□1C(文文)<br>□1C(文文)<br>□1C(文文)<br>□1C(文文)<br>□1C(東ଇ)<br>□1C(東面)<br>□1C(東面))<br>□1C(東面)<br>□1C(東面)<br>□1C(東面))<br>□1C(東面)<br>□1C(東面))<br>□1C(東面)<br>□1C(東面))<br>□1C(東面))<br>□1C(東面))<br>□1C(東面))<br>□1C(東面))<br>□1C(東面))<br>□1C(東面))<br>□1C(東面))<br>□1C(東面))<br>□1C(東面))<br>□1C(東面))<br>□1C(東面))<br>□1C(東面))<br>□1C(東面))<br>□1C(東面))<br>□1C(東面))<br>□1C(東面))<br>□1C(東面))<br>□1C(東面))<br>□1C(東面))<br>□1C(東面))<br>□1C(東面))<br>□1C(東面))<br>□1C(東面))<br>□1C( □1C(m)))<br>□1C(m))<br>□1C(m)) | 5用)           | 1J(電磁)組員名單<br>* mp1j010<br>* mp1j011<br>* mp1j039<br>* mp1j038<br>* mp1j035<br>* mp1j036 | ¥                    |
|----------------------------------------------------------------------------------------------------|---------------|------------------------------------------------------------------------------------------|----------------------|
| F. C. C. L. C. C. C. C. C. C. C. C. C. C. C. C. C.                                                                                                    |               | 如要檢視學生資料,請先通知學生輸入班別編                                                                     | 號。<br>— <del>北</del> |
|                                                                                                    |               |                                                                                          |                      |
| 已成功發布功課 infoliteracy_A                                                                                                    | _ws01_s.doc   |                                                                                          |                      |
| 功課名稱:                                                                                                    | 資訊素養工作紙       |                                                                                          |                      |
| 發布者:                                                                                                    | mp008         |                                                                                          |                      |
| 發布日期:                                                                                                    | 2018-08-15    |                                                                                          |                      |
| 分派組別:                                                                                                    | ,1J(電腦),,,,,, |                                                                                          | 返回                   |

3. 學生登入後到「遞交功課」, 便會見到老師分派了的練習。點一下功課的名

| こう 現代電影 ディー・         |       |                     |                                                                                                    | 前往其他資源庫   | 最新消息 我的専區 |
|----------------------|-------|---------------------|----------------------------------------------------------------------------------------------------|-----------|-----------|
| 現代電子學習小學(內部使)        | 用)    |                     |                                                                                                    |           |           |
|                      |       |                     |                                                                                                    |           |           |
|                      |       |                     |                                                                                                    |           |           |
|                      |       |                     | <b>K</b>                                                                                                    |           |           |
| •                    |       |                     |                                                                                                    |           |           |
|                      |       | 我的書包 增值資            | 『     ·     ·     ·     ·     ·     ·     ·     ·     ·     ·     ·     ·     ·     ·     ·     ·     ·     ·     ·     ·     ·     ·     ·     ·     ·     ·     ·     ·     ·     ·     ·     ·     ·     ·     ·     ·     ·     ·     ·     ·     ·     ·     ·     ·     ·     ·     ·     ·     ·     ·     ·     ·     ·     ·     ·     ·     ·     ·     ·     ·     ·     ·     ·     ·     ·     ·     ·     ·     ·     ·     ·     ·     ·     ·     ·     ·     ·     ·     ·     ·     ·     ·     ·     ·     ·     ·     ·     ·     ·     ·     ·     ·     ·     ·     ·     ·     ·     ·     ·     ·     ·     ·     ·     ·     ·     ·     ·     ·     ·     ·     ·     ·     ·     ·     ·     ·     ·     ·     ·     ·     ·     ·     ·     ·     ·     ·     ·     ·     ·     ·     ·     ·     ·     ·     ·     ·     ·     ·     ·     ·     ·     ·     ·     ·     ·     ·     ·     ·     ·     ·     ·     ·     ·     ·     ·     ·     ·     ·     ·     ·     ·     ·     ·     ·     ·     ·     ·     ·     ·     ·     ·     ·     ·     ·     ·     ·     ·     ·     ·     ·     ·     ·     ·     ·     ·     ·     ·     ·     ·     ·     ·     ·     ·     ·     ·     ·     ·     ·     ·     ·     ·     ·     ·     ·     ·     ·     ·     ·     ·     ·     ·     ·     ·     ·     ·     ·     ·     ·     ·     ·     ·     ·     ·     ·     ·     ·     ·     ·     ·     ·     ·     ·     ·     ·     ·     ·     ·     ·     ·     ·     ·     ·     ·     ·     ·     ·     ·     ·     ·     ·     ·     ·     ·     ·     ·     ·     ·     ·     ·     ·     ·     ·     ·     ·     ·     ·     ·     ·     ·     ·     ·     ·     ·     ·     ·     ·     ·     ·     ·     ·     ·     ·     ·     ·     ·     ·     ·     ·     ·     ·     ·     ·     ·     ·     ·     ·     ·     ·     ·     ·     ·     ·     ·     ·     ·     ·     ·     ·     ·     ·     ·     ·     ·     ·     ·     ·     ·     ·     ·     ·     ·     ·     ·     ·     ·     ·     ·     ·     ·     ·     ·     ·     ·     ·     ·     ·     ·     ·     · |           |           |
|                      |       |                     |                                                                                                    |           |           |
| 増値真線を遮父切録            |       |                     |                                                                                                    |           |           |
|                      |       |                     |                                                                                                    |           |           |
| 老師上載了以下的檔案給你,快來查看。   |       |                     |                                                                                                    |           |           |
| 已分派的功課               | 上載老師  | 說明 上                | 載日期 提交                                                                                                    |           | 老師評語      |
| 資訊素養工作紙              | mp008 | 同學請在假期內完成工作紙, 我們 20 | 018-08-15 選擇檔案                                                                                                    | : 未選擇任何檔案 |           |
| 提交期限:2018-08-17      |       | 將於下一節課堂時討論          |                                                                                                    |           |           |
| PIC                  | mp010 | 20                  | 018-06-26 選擇檔案                                                                                                    | : 未選擇任何檔案 |           |
| 提交期限:                |       |                     |                                                                                                    |           |           |
| 說明:請按渴聞的右鍵,點選「另存目標」, | 下載檔案・ |                     |                                                                                                    |           |           |

稱,便能下載檔案。完成後,在「提交」欄選擇檔案上載,便能遞交功課

4. 老師回到「分派功課」,便能看到已上載人數。點一下數字,便能看到學生的

| 增值資源 > 分派功課                                  |                                    |                             |       |          |         |            |       |
|----------------------------------------------|------------------------------------|-----------------------------|-------|----------|---------|------------|-------|
| ■我的書包 □:                                     | 增值資源 国電子書庫                         |                             |       |          |         |            |       |
|                                              |                                    |                             |       |          |         |            |       |
| 「分派功課」方便常                                    | 老師上載附加學習材料或任務給學生,促進互動              | 救學。                         |       |          |         |            |       |
|                                              |                                    |                             | 2     | 上載人      | 1 +0.44 | 1 +0       | 10.50 |
| 已分派的功課                                       |                                    | נדל                         | 戲組別   |          | 上載者     | 上載白舠       | 移际    |
| 資訊素養工作紙                                      |                                    |                             |       | <u>3</u> | mp008   | 2018-08-15 |       |
| 2018-08-15 - 2018-0                          | J8-17                              | 1J                          | (電腦)  |          |         |            |       |
| testing                                      |                                    | 3J                          | (電腦), | 3        | mp008   | 2017-07-03 |       |
| 2017-07-03 - 2017-0                          | J7-07                              |                             |       |          |         | A 100      | Trans |
|                                              |                                    |                             |       |          |         | 全選         | 確定    |
| 歴史変通、△派市調                                    |                                    |                             |       |          |         |            |       |
| 增但其源之方派初解                                    |                                    |                             |       |          |         |            |       |
| 🛢 我的書包 💶                                     | 增值資源 国電子書庫                         |                             |       |          |         |            |       |
|                                              |                                    |                             |       |          |         |            |       |
| ·<br>• • · · · · · · · · · · · · · · · · · · | <b>葶</b> 丁作纸                       |                             |       |          |         |            |       |
| 開放日期:2018-00                                 | 8-15                               |                             |       |          |         |            |       |
| 結束日期:2018-0                                  | 8-17                               |                             |       |          |         |            |       |
|                                              |                                    |                             |       |          |         |            |       |
| 己指派的組:                                       |                                    |                             |       |          |         |            |       |
|                                              |                                    |                             |       |          |         |            |       |
| 學生名稱                                         | 檔案名稱                               | 上載日期                        |       |          | 評語      |            |       |
| 1J(電腦)                                       | and see and                        |                             |       |          | 0.00 em |            |       |
| 学生名确<br>mp1i001                              | 「個菜名碑<br>infolitoracy A we02 s doc | 上戰口朔<br>2018-08-15 12:08:57 |       |          | 新田田     | 1          |       |
| 1:000                                        | monteracy_A_wsu2_s.doc             | 2010-00-10 12:00:07         |       |          | 18 52   |            |       |
| mp1j002                                      |                                    | -                           |       |          |         |            |       |
| mp1j003                                      |                                    |                             |       |          |         |            |       |
| mn IIIII 4                                   | -                                  | -                           |       |          | F       |            |       |
| mp 1j004                                     |                                    |                             |       |          |         |            |       |

遞交情況

5. 按下「評語」欄的「修改」鈕, 便可給予學生評語。學生登入後便能看到老

師的評語

| 練習名稱:資訊素養<br>開放日期:2018-08-<br>結束日期:2018-08- | 工作紙<br>15<br>17        |       |                      |         |                |                                   |                |            |
|---------------------------------------------|------------------------|-------|----------------------|---------|----------------|-----------------------------------|----------------|------------|
| 己指派的組:                                      |                        |       |                      |         |                |                                   |                |            |
| 學生名稱                                        | Ŧ                      | 當案名稱  |                      | -       | 上載日期           |                                   | 評語             |            |
| 1J(電腦)                                      |                        |       |                      |         |                |                                   |                |            |
| 學生名稱                                        | 檔案名稱                   |       |                      | 上載日     | 日期             |                                   | 評語             |            |
| mp1j001                                     | infoliteracy_A_ws02_s. | doc   |                      | 2018    | -08-15 12:08:5 | 57                                | 做得很好!          | 確定         |
|                                             |                        |       |                      |         |                |                                   | •              |            |
| mp1j002                                     | -                      |       |                      | -       |                |                                   |                |            |
| mp1j003                                     | -                      |       |                      | -       |                |                                   | - 成績傑出<br>表現優異 |            |
| mp1j004                                     | -                      |       |                      | -       |                |                                   | 成功達標           |            |
| mp1j005                                     | -                      |       |                      | -       |                |                                   | 有待改善           |            |
| ** 法资源 、 资本书籍                               |                        |       |                      | 1       |                |                                   | 1              |            |
| 相但見源 2 返火初時                                 |                        |       |                      |         |                |                                   |                |            |
| 1                                           |                        |       |                      |         |                |                                   |                |            |
| ****                                        | 幸休伤 神世本王               |       |                      |         |                |                                   |                |            |
| 老師上戰了以下的檔案                                  | 柔結你,厌米宣有。              | レポジの  | *A 08                |         |                | 坦六                                |                | 土 im im im |
| 四方派的3000000000000000000000000000000000000   |                        | mp008 | <b>同學</b> 誌在假期內完成工作纸 | 我們      | 2018-08-15     | nz∞.<br>infoliteracy A ws02 s doc |                | 做得很好       |
| 提交期限:2018-08-1                              | 7                      | mpooo | 將於下一節課堂時討論           | , 34013 | 2010-00-13     | 提交日期:2018-08-15 12:08:            | 57             | ACTO DOG : |
|                                             |                        |       |                      |         |                | 選擇檔案 未選擇任何檔案                      |                |            |
| PIC                                         |                        | mp010 |                      |         | 2018-06-26     | 選擇檔案 未選擇任何檔案                      |                |            |
| 提交期限:                                       |                        |       |                      |         |                |                                   |                |            |
|                                             | 鏈·點選「另存目標」·`           | 下載檔案・ |                      |         | -              | •                                 |                |            |

可以 9 拜去汁烟寻钿未.

電子書庫:

「電子書庫」為本社小學電腦科所有課本的大總匯,由新至舊順序排列。

用戶可以2種方法縮窄搜尋範圍:「按學習範疇」及/或「按系列」分類,可只按 其一,也可兩個全按來進一步縮窄搜尋範圍。

|                               |                             |                                  |                                 |                         |                             |                            |                      |                         | 山以                                                                                                    | Ζ 悝 刀 冱 茂 守 袜 平.                       |
|-------------------------------|-----------------------------|----------------------------------|---------------------------------|-------------------------|-----------------------------|----------------------------|----------------------|-------------------------|----------------------------------------------------------------------------------------------------|----------------------------------------|
|                               | HE K                        | <b>1.</b><br>前學習系列               | -                               |                         |                             | 前                          | t其他資源庫               | 學生網 最新                  | 「按                                                                                                    | <mark>學習範疇</mark> 」及/或「 <mark>按</mark> |
| 現代電                           | 子學習小學                       | 學(內部使用                           | )                               |                         | _                           |                            |                      |                         | - ▲ 系列                                                                                                    | 」分類                                    |
| ■ 我的書包                        | 旦 増信資源                      | 國電子書庫                            |                                 |                         |                             |                            |                      |                         |                                                                                                    | //                                     |
| 按學習                           | 範疇                          |                                  |                                 | Ţ                       | 按乘5                         | 9                          |                      |                         |                                                                                                    |                                        |
| SWIR                          | Codes org                   | (Altonia<br>(Altonia)            |                                 | COLORED I               | Word 113                    |                            | Motion               | Google                  | Clicrosbit (1)                                                                                                    |                                        |
| unificante<br>esta            |                             | <b>C</b>                         |                                 |                         |                             |                            |                      |                         |                                                                                                    |                                        |
| Swift Playgrounds<br>(iPad55) | Code.org<br>(MinecraftERMS) | 「不插電」<br>編碼活動                    | 易學易用試算表<br>(Office 2015)        | 會寫宇的電腦<br>(Office 2015) | 用 Word 樂趣多<br>(Office 2015) | 簡報小精靈<br>(Office 2015)     | Motion               | Google Classroom        | Micro bit應用<br>(中階)                                                                                                    |                                        |
| Clerosbis (14)                | Breatch 2.0                 | Office App                       |                                 | Office App Greet        | Sucy and                    | Chip (Dadla)               | Tinkercod            | App Inventor/3          | Corporation                                                                                                    |                                        |
|                               |                             |                                  |                                 |                         |                             |                            |                      |                         |                                                                                                    |                                        |
| Micro bit應用<br>(初時)           | Scretch 2.0<br>(201857)     | Office App<br>PowerPoint         | iMovie (Padžē)                  | Office App Excel        | Sway                        | Pixtr (iPadhf              | Tinkewad             | App Inventor 2<br>(進階篇) | Google<br>網上協作平台                                                                                                    |                                        |
| Google (1999)                 |                             |                                  |                                 | Browner<br>Scratch 2.0  | Secto)27                    | Bit                        |                      |                         |                                                                                                    |                                        |
|                               |                             |                                  |                                 |                         |                             |                            |                      |                         |                                                                                                    |                                        |
| Google雲端硬碟<br>(2017)          | 會整會影 29                     | 機械人應用naBot<br>(递階)               | 機械人應用<br>mBot(初階)               | Scratch 2.0             | Scretch Ir                  | 123D Design :<br>iPad版     | 平板電磁應用<br>(Android版) | 平板電磁應用<br>(Fad版)        | App Inventor 2<br>(基礎論)                                                                                                    |                                        |
| 1230, Design                  | Bit corre<br>1230 Ocdep     | ##****** ####<br>第時時端上世界<br>#### | #パーー・・・ Mass)<br>開閉心心学電話<br>(0) | ガイ・・・・・ #0001<br>電話和多格  |                             |                            |                      | H25D Gatch              |                                                                                                    |                                        |
|                               | ad                          |                                  |                                 |                         |                             | 100                        |                      |                         |                                                                                                    |                                        |
| 123D Design<br>(應用篇)          | 123D Design<br>(基礎篇)        | 奇妙的網上世界<br>(Windows 7)           | 開現心心学電話<br>(Windows7)           | 電腦知多點<br>(Windows 7)    | 資訊素養(高小)                    | 國寫樂                        | 資訊素養(初小)             | 123D Catch              | 易學易用試算表<br>(office 2013)                                                                                                    |                                        |
|                               |                             |                                  | MAN LENT                        | Evernote                | Google [ 2 11]              | Gmill 27.09                |                      | Windows 8               | Windows 7                                                                                                    |                                        |
| 20                            |                             | mic                              |                                 | 00                      | <b>8</b> . 0                |                            | E C                  |                         |                                                                                                    |                                        |
| 會寫字的電腦<br>(office 2013)       | 用Word樂趣多<br>(office 2013)   | 簡報小精靈<br>(office 2013)           | 小小摄影師                           | Evernote                | Google 雲端硬碟                 | Gmail 電子郵件                 | Google 日曆            | Windows 8               | Windows 7                                                                                                    |                                        |
| Artrage                       | Dropbox                     | ChotoScape                       | Sibellus 7                      | Office 355              | -Photo Story                | Scratch                    | CHENDAD              | Parties                 | CARDINAD .                                                                                                    |                                        |
|                               | DO                          |                                  |                                 | EQ                      | EQ                          |                            | PA                   |                         |                                                                                                    |                                        |
| Artrage                       | Dropbox                     | Photoscape                       | Sibeling 7                      | Office 365              | Photo Story 3               | Scratch                    | 影片製作大師               | (Pish C51.5)            | (Dramwarar CS5.5)                                                                                                    |                                        |
|                               |                             | States and a                     |                                 | 200                     |                             |                            |                      |                         | 899 S                                                                                                    |                                        |
| 美工創作小博士                       | .8.27                       | NI YOU                           |                                 |                         |                             | A CE                       | No.II                | 田像成現大師                  | 我是小童家                                                                                                    |                                        |
| (新港行政))                       | Sector and                  | 3514AU                           | They common                     | 372419                  | Mark and another            | THE STREET                 | and the second       | (PhotoImpact X3)        | (Windows 7)                                                                                                    |                                        |
|                               |                             | 1                                |                                 |                         |                             |                            | SOSAKER.             | 1100000                 | River d River                                                                                                    |                                        |
| 2011 L 10                     | are entry the               | AN A LEE                         | - ALLER                         | North North             | mege                        | (Caller State              | 易学易用試算表              | 會寫字的電腦                  | 冬鐵線thow用                                                                                                    |                                        |
| Mall Arty                     | Hiss of Killing             | INAK IR PRIMAD                   | WICON CONTRACTOR                | Director and            | The second                  | A CONTRACTOR OF CONTRACTOR | (office 2010)        | (office 2010)           | (office 2010)                                                                                                    |                                        |
|                               | 1                           | 100                              | R.                              |                         |                             | 20 Mein                    | 636                  | CORNERS OF              | 2.5                                                                                                    |                                        |
| 图相小路震                         | 第10冊                        | 第124冊                            | 第12月冊                           | ¥2⊞                     | 第4冊                         | 1950 A                     | 350H                 | 易学易用試算表                 | 會寫字的電話                                                                                                    |                                        |
| (office 2010)                 | ABCOMP INT                  | The sup                          | MAX AT ASSAULT                  | 1000 - TANK             | The second                  | Reconstant                 | alles an allestan    | (office 2007)           | (office 2007)<br>現代電磁(約約                                                                                                    |                                        |
| Rword BBP                     |                             | ATRATA                           | 100                             | A.                      |                             | and a second               | a seco               | Color                   |                                                                                                    |                                        |
| 用Wort编建多<br>(office 2007)     | 断報小精靈<br>(office 2007)      | 網上協作平台<br>Goods                  | 第114冊                           | 第118冊                   | 第1冊                         | 95.3H                      | 第5冊                  | 第7冊                     | 第9冊                                                                                                    |                                        |
| (ottor 2007)                  | Bitman.                     | and the second                   | (Press)                         | (Hanna -                | Diame                       | BRaumo                     | Anna                 | BT assess               | Million of the local division of the local division of the local d |                                        |
|                               |                             |                                  | Constan                         | CORKEHE                 | P. C.                       | DDODD<br>1007              |                      |                         |                                                                                                    |                                        |
| 中文職入小百科                       | 中文輸入百寶箱                     | 圖參處理大師                           | 奇妙的網上世界                         | 小小程式設計師                 | 影片製作大師                      | えた<br>我是小童家                | 我會做網頁                | 易學易用試算表                 | 會寫字的電腦                                                                                                    |                                        |

#### 選取課本

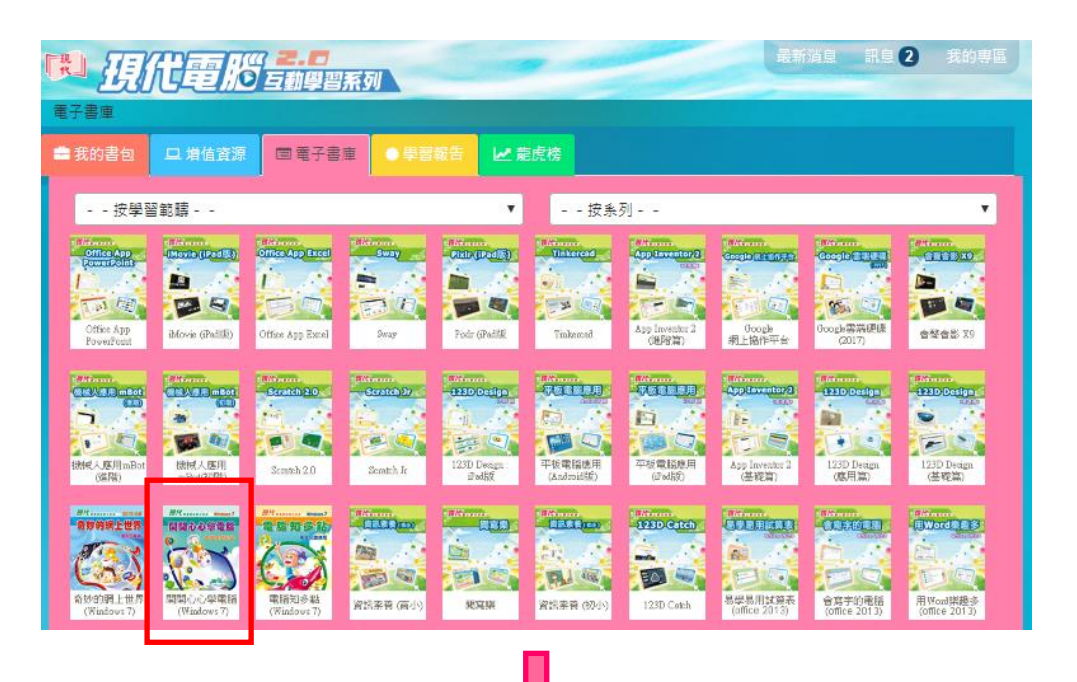

選取課次

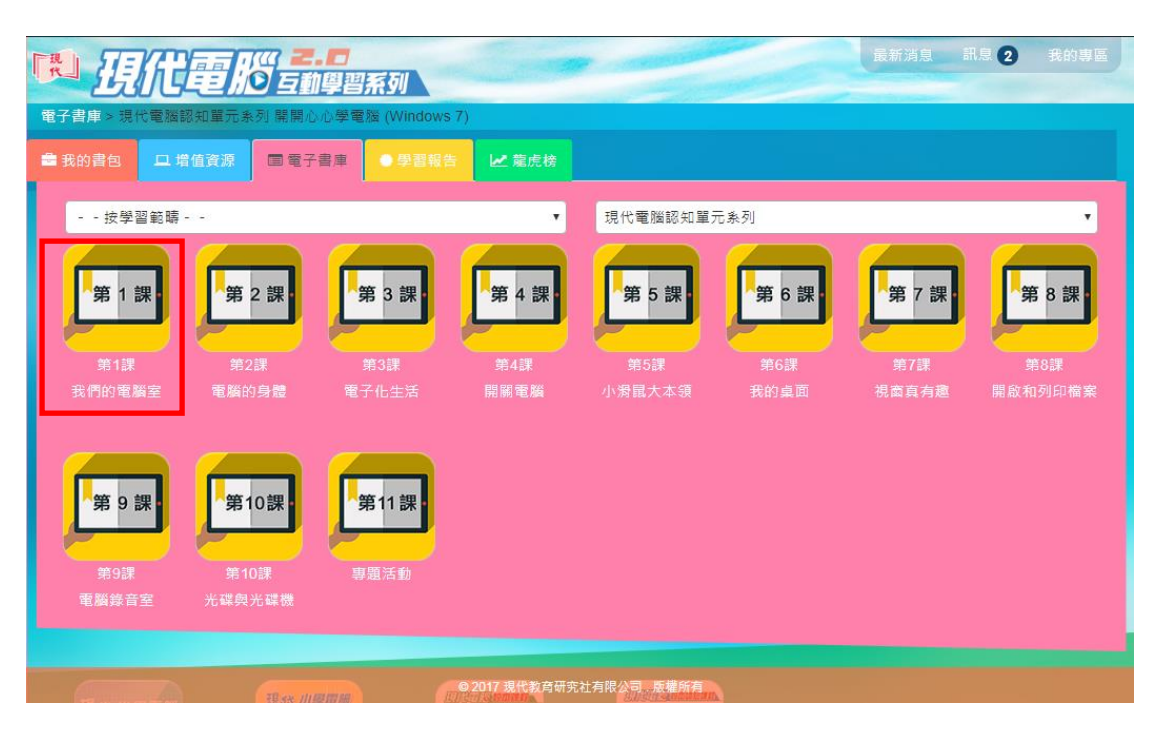

## 便可一覽該課的資源

|             | 沿臺島      | <b>2.0</b><br>5889256 |              | -        |         |      | 最新消息 | RE 2 |   |
|-------------|----------|-----------------------|--------------|----------|---------|------|------|------|---|
| 電子書庫 > 現    | 代電腦認知單元第 | 入 開開心心學電              | 腦 (Windows ) | 7) > 第1課 | 我們的電腦室  |      |      |      |   |
| 💼 我的書包      | 旦 增值資源   | ■ 電子書庫                | • 學習報告       | ₩ 龍虎     | 榜       |      |      |      |   |
| 按學習         | 習範疇      |                       |              | ۲        | 現代電腦認知  | 單元系列 |      |      | • |
| 教學資源        |          |                       |              |          |         |      |      |      |   |
| 評估          |          |                       |              |          |         |      |      |      |   |
| A<br>8<br>0 |          |                       |              |          |         |      |      |      |   |
|             | 工作和      | 》湘藏巷 (李<br>版)         |              |          |         |      |      |      |   |
| 載本檔案        |          |                       |              |          |         |      |      |      |   |
| 練習範本<br>    |          |                       |              |          |         |      |      |      |   |
|             |          |                       |              |          |         |      |      |      |   |
|             |          |                       | © 2017 現代    | 教育研究社    | 有限公司、版權 | 所有   |      |      |   |

要回到其他層級,可按上圖紅框的導覽列。

#### B. 學生網

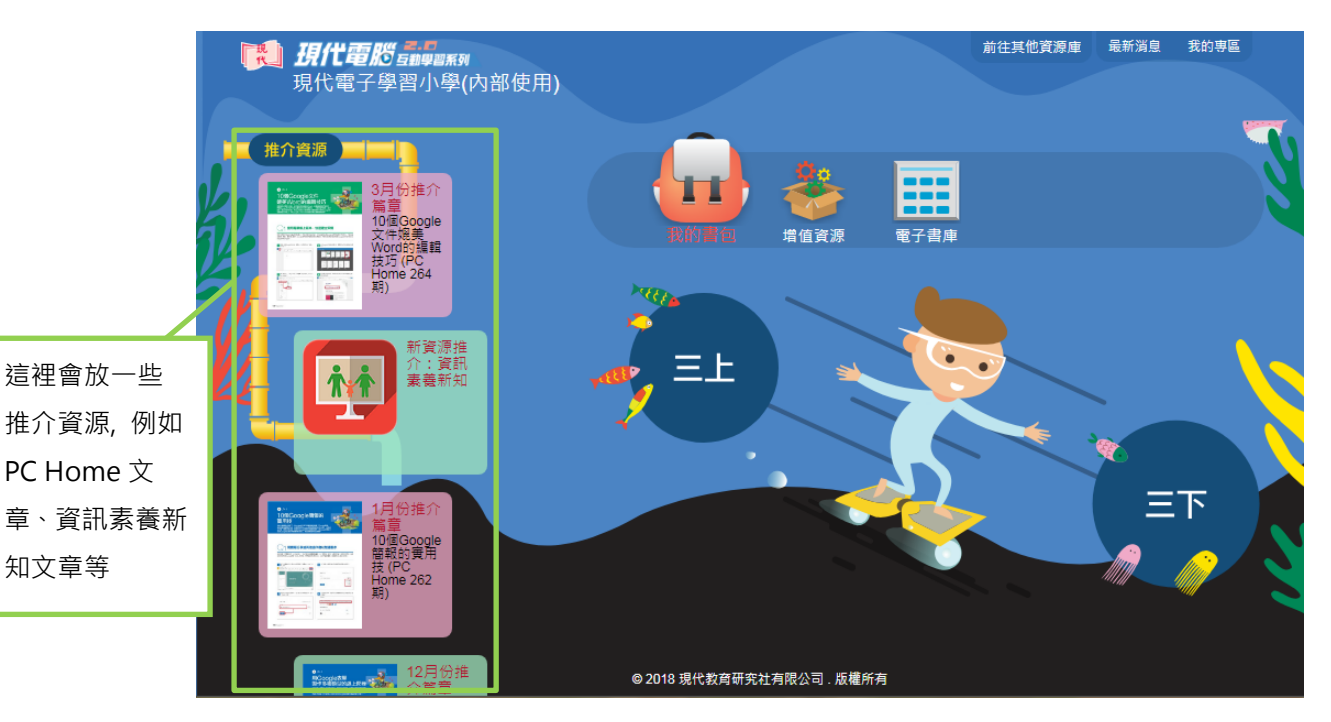

以學生身份的登入名稱登入,系統便會分辨並派到學生網,進入學生網首頁:

學生會看到自己級別的課本, 可選擇上學期或下學期。

#### 選取課本後,進入「我的書包」,便會看到老師自組了的課程:

|   | <b>現代電照</b> 建築業務<br>現代電子學習小學(內部使用) | 前往其他資源庫 最新演息 我的専區 |  |
|---|------------------------------------|-------------------|--|
|   | 我的書包 > 三年級上學期                      |                   |  |
| Y | 核心課程                               |                   |  |
| Ľ | 第1課 電子會計師                          | =                 |  |
|   | 第2課 輸入資料                           | =                 |  |
|   | 第3課 資料大風吹                          | =                 |  |
|   | 第4課 格式面面觀                          | i i               |  |
|   | 第5課 快速運算法                          | ÷                 |  |
|   |                                    |                   |  |
|   | ● 2018 現代教育研究社有限公司 . 版權所           | ſĄ                |  |

佈局及運作跟教師版相同, 唯學生看不到教師資源。

| 我的  | 的書包 > 三年級上學期      |                                       |   |
|-----|-------------------|---------------------------------------|---|
|     |                   |                                       |   |
| 1   | 亥心課程 <b>自學課程</b>  |                                       |   |
|     | 81課 電子會計師         | 5                                     | 5 |
| e e | 第1課 電子會計師         |                                       |   |
|     | 🖻 🚥               | 💭 Manara                              |   |
|     | 電子課本              | 網上練習 (題目庫)<br>(5年 1977                |   |
|     | PDF (拳王版)         | 11 子線曾<br>11 交功課                      |   |
|     | 🤭 exam            | <b>1 1 1 1 1 1 1 1 1 1</b>            |   |
| -   | 軟件教室              |                                       |   |
|     | 🙆 ##              |                                       |   |
| 1   | 模擬自學三部曲           |                                       |   |
|     | 転行線首垒<br>工作紙(學生版) |                                       |   |
| 第   | 2課 輸入資料           | i i i i i i i i i i i i i i i i i i i |   |
|     | © 2018 現代教育研究     | 社有限公司版權所有                             |   |

## 增值資源:

## 打字練習、網上練習、遞交功課:

|    |                          | 、「」、                  | 增值資源 電子書庫              | 3       |
|----|--------------------------|-----------------------|------------------------|---------|
|    |                          | <b>I</b>              | <b>P</b>               |         |
| Ľ. | 軟件物空<br>打字<br>練習<br>打字練習 | 較件練習空<br>調査<br>調上練習   | 度照白泉三郊曲<br>であり<br>変交功課 | 自主創意活動套 |
|    | 遊戲區                      | 互動故事<br>© 2016 現代教育研究 | 影片<br>社有限公司、成種所有       | 定記素養新知  |

學生登入後, 按這3個圖示, 便會看到老師所派發的練習及功課

打字練習:

| 智作诗單 111 學生姓名:mp1j001<br>建習名種 博交日期 試集 宗成日期                             |       |            |      |
|------------------------------------------------------------------------|-------|------------|------|
| 會17 <i>周</i> 年                                                         |       |            |      |
|                                                                        | 成績 實  | 際打字速度(每分鐘) | 作答次數 |
| fary Had a Little Lamb 2018-08-15 - 2018-08-17 已完成 2018-08-15 09:57:16 | 38/39 | 42.22      | 1    |

#### 網上練習:

| _ |
|---|
|   |

#### 遞交功課:

|                      |       |                 | Čen –        |                           |       |
|----------------------|-------|-----------------|--------------|---------------------------|-------|
|                      |       | - 🔒 🤇           |              | <b></b>                   |       |
| •                    |       | 我的書包 增          |              | 電子書庫                      |       |
| 增值資源 > 遞交功課          |       |                 |              |                           |       |
|                      |       |                 |              |                           |       |
|                      |       |                 |              |                           |       |
| 老師上載了以下的檔案給你,快來查看。   |       |                 |              |                           |       |
| 已分派的功課               | 上載老師  | 說明              | 上載日期         | 提交                        | 老師評語  |
| 資訊素養工作紙              | mp008 | 同學請在假期內完成工作紙, 我 | 們 2018-08-15 | infoliteracy_A_ws02_s.doc | 做得很好! |
| 提交期限:2018-08-17      |       | 將於下一節課堂時討論      |              | 提交日期:2018-08-15 12:08:57  |       |
|                      |       |                 |              | 選擇檔案 未選擇任何檔案              |       |
| PIC                  | mp010 | ААА             | 2018-06-26   | 選擇檔案 未選擇任何檔案              |       |
| 提交期限:                |       |                 |              |                           |       |
| 說明:請按滑鼠的右鍵,點選「另存目標」; | 下載檔案・ |                 |              |                           |       |